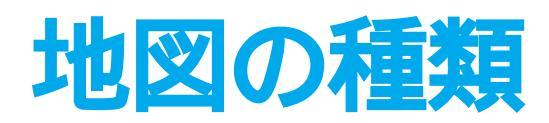

# 一般道走行中に表示されます。

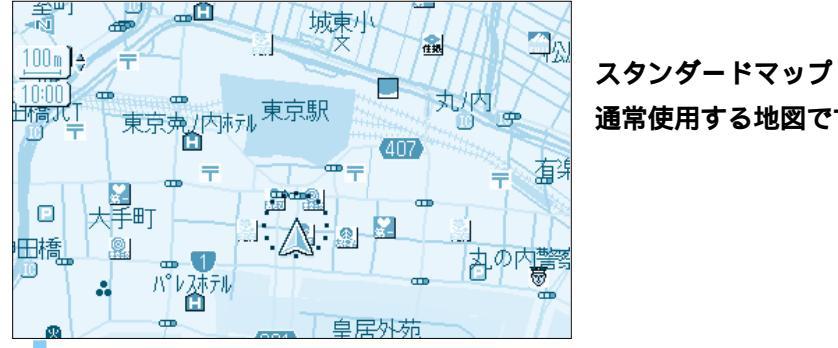

通常使用する地図です。

システム設定(P84・85)で下記の地図の設定を行うと,スタンダードマップ で縮尺が

- 25m~50mでは詳細地図
- ・100m~800mではグラフィカルマップ
- ・1.6km~50kmではサテライトマップを表示することができます。

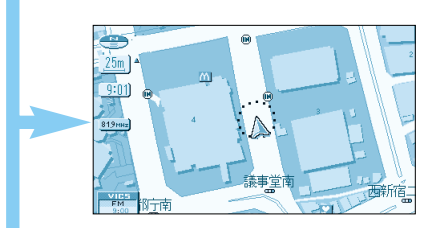

#### 詳細地図

主要な建物を詳細に表示。 (縮尺:25m~50m時)

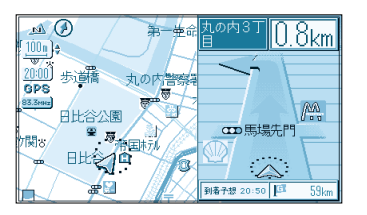

#### セーフティマップ

一般道で,ルート上に必要な情報だけ を表示。 「表示する/しないの設定ができます。 (P92・93参照)

#### Ē E C 新京橋 MA. 銀座1 到着子想 09:55 /m

交差点拡大図

曲がるべき交差点に近づくと表示。 (約500m手前から) 直進する場合でも表示することがあり ます。

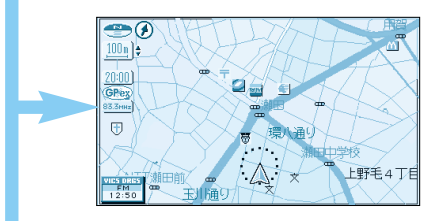

### グラフィカルマップ

区域を色分けして表示。 (縮尺:100m~800m時) 「表示する / しないの設定ができます。 (P84・85参照)

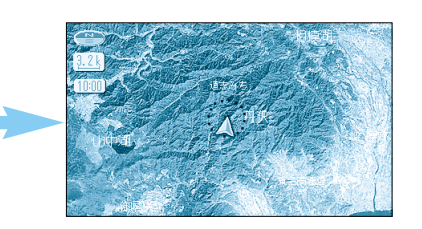

#### サテライトマップ

広域地図を衛星写真のように3Dで表 示。(縮尺:1.6km~50km時) 「表示する/しない」の設定ができま す。(P84・85参照)

地図の種類

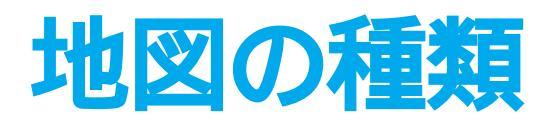

# 高速道路走行中に表示されます。

3Dで表示される案内地図です。

一般道走行中に表示されます。

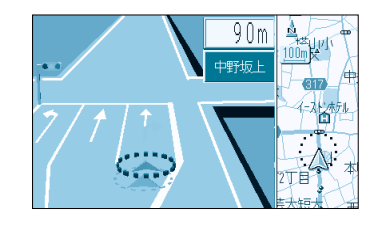

3Dレーンガイド

交差点でレーン拡大図を表示。(一部) 道路のみ)(約500m手前から) 「表示する / しないの設定ができます。 (P92・93参照)

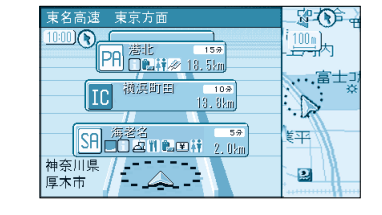

#### ハイウェイマップ

都市高速・都市間高速の道路情報をわか りやすく表示。 「表示する / しない」の設定ができます。 (P84・85参照)

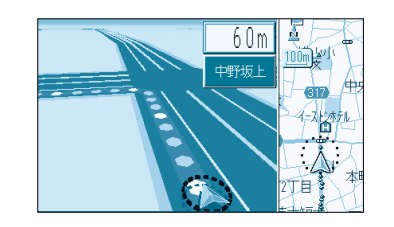

## 3 D 交差点拡大図

交差点をリアルに表示。(一部道路の み)(約500m手前から)

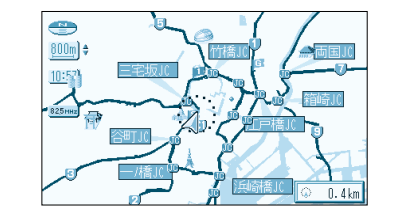

#### 都市高マップ

都市高速とIC<sup>(1)</sup>名, JCT<sup>(2)</sup>名, 3Dラ ンドマークをわかりやすく表示。 「表示する/しない」の設定ができます。 (P84・85 参照)

1 IC:インターチェンジの略 2 JCT:ジャンクションの略

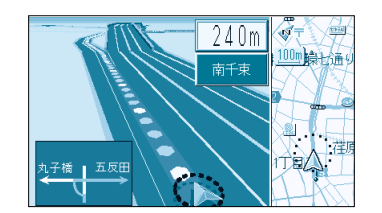

#### 3D立体交差点拡大図

立体交差点をリアルに表示。(一部道 路のみ)(約500m手前から)

拡大図表示中は , 🌆 を押すとアング ルを切り替えられます。

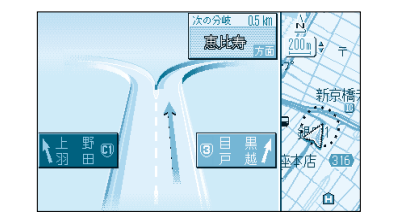

#### 3Dハイウェイ分岐案内

高速道路のジャンクション・出口で表示。 (都市間高速:約2km手前から) (都市高速/有料道路:約1km手前から)

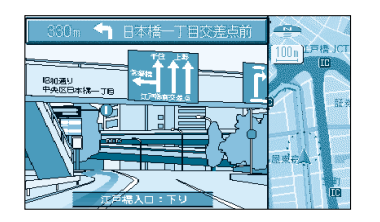

3D**ハイウェイ入口案内** 都市高速の入口付近で表示。 (約500m手前から)

# 地図画面の見方

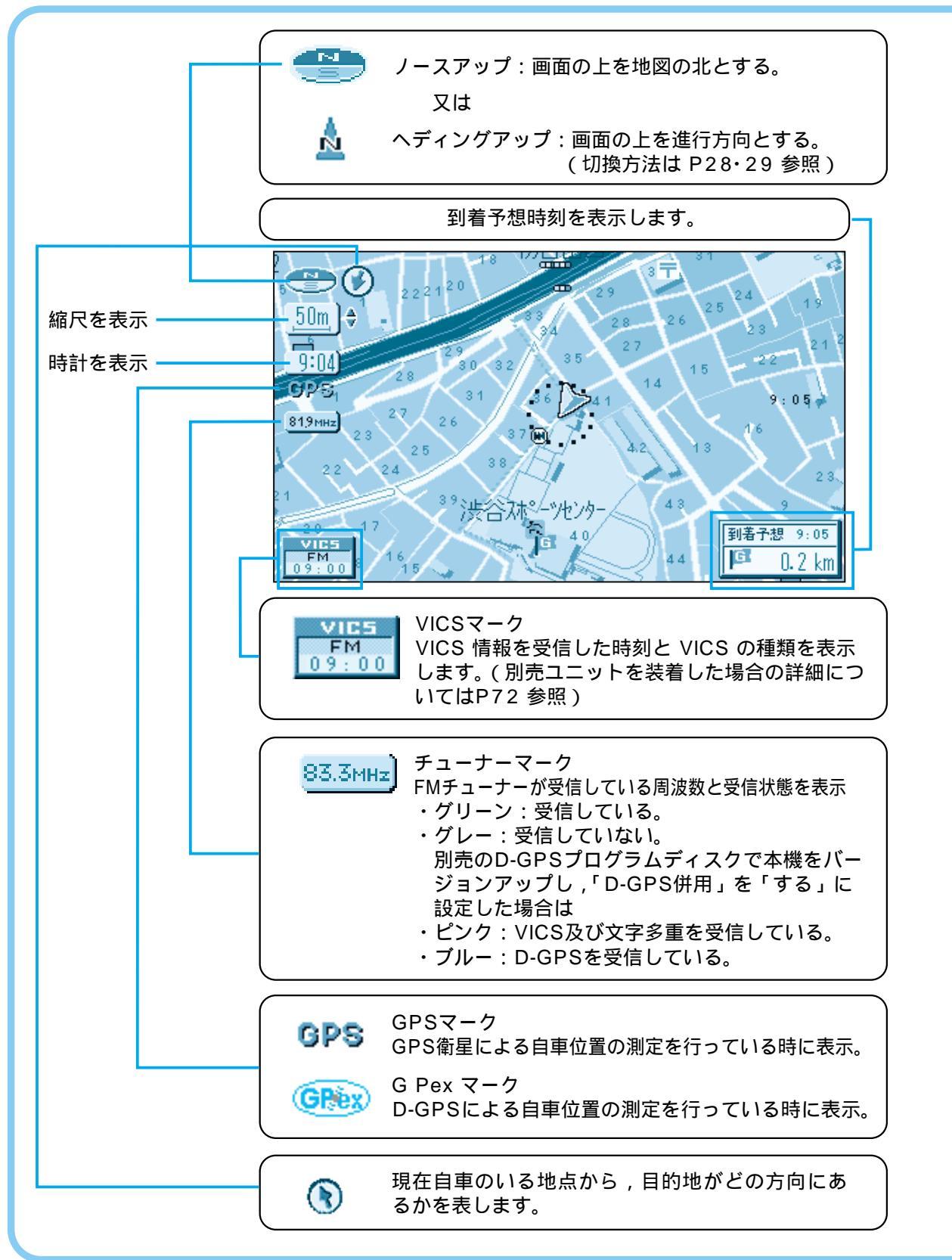

# 地図画面について

現在地画面 現在いる場所を地図上に表示します。 「頭在地 を押すと表示。

## 地図モード画面

ジョイスティックの操作で地図を動かせます。 画面中央に表示されるカーソルの十字部分が操作目標と なる。

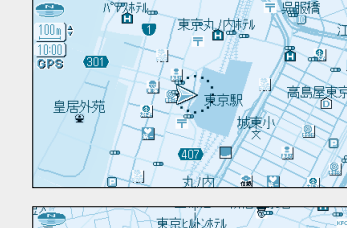

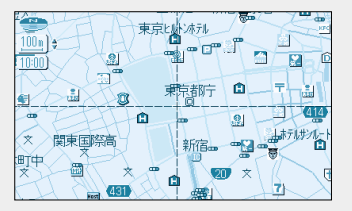

#### 登録ポイント

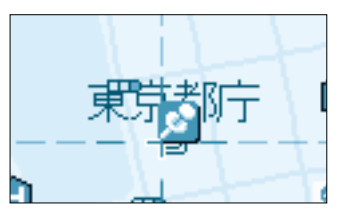

お気に入りの場所を登録ポイントとして登録することが できます。 登録ポイントにはさまざまな情報を入力することができ ます。 (P64・65参照)

(P64・65参照)

### ランドマーク

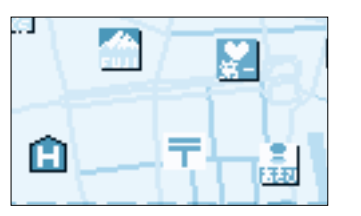

目標になる施設などを地図上にマークで表示します。 「表示する / 手前のみ表示する / 表示しない」の設定が できます。 (P86・87参照)

### 3D**ランドマーク**

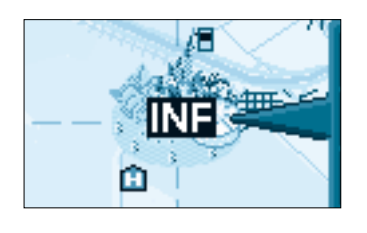

スタンダードマップ上で,全国の有名施設を立体ランド マークで表示します。 地図上のINFマークを選択すると,施設情報(文字・写 真情報)を見ることができます。 (25m~400mの縮尺時のみ) 「表示する/しない」の設定ができます。 (P86・87参照)

ドライブスポットガイド

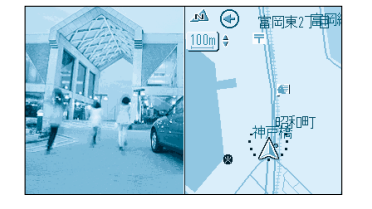

自車が施設に近づいた場合,スタンダードマップの時の み画面上に施設の写真を自動で表示させることができま す。 「表示する/しない」の設定ができます。 (P84・85参照)

# 地図を切り替える

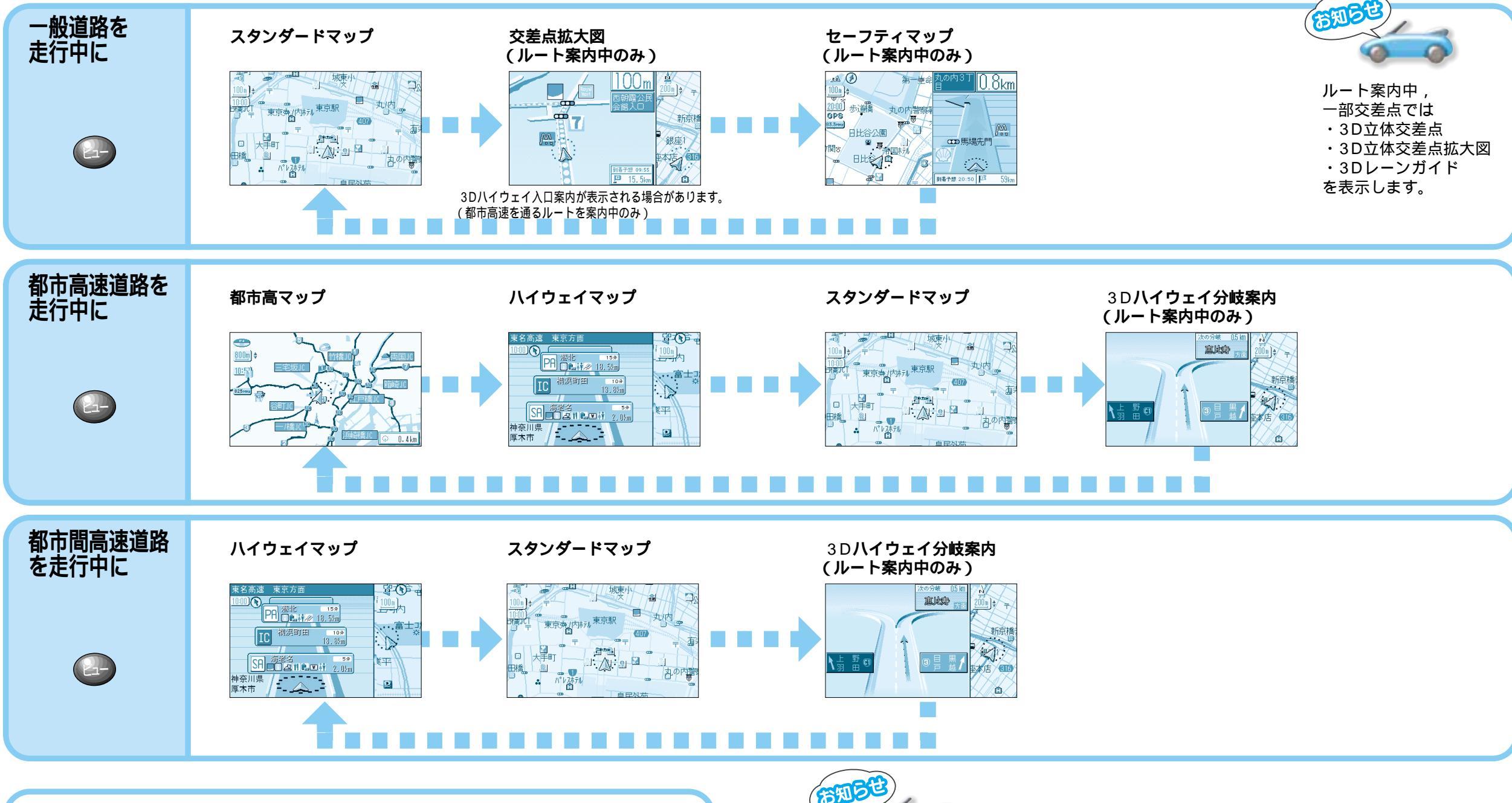

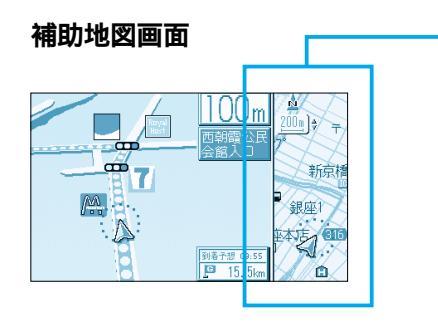

縮尺と傾きの切替ができます。回転はできま せん。(P28・29) VICSレベル2(図形表示型)で自動表示さ れたときの補助地図は,縮尺と傾きを切り替 えることはできません。 オプションのビーコンユニット CY-TB20D が必要です。

補助地図

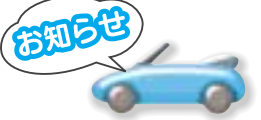

地図の縮尺,自車の走行速度,またはタイミングによって一部の地図が表示されない場合があります。 詳細地図は,速度が80km以上の場合は表示されません。また,走行中に詳細地図を表示 した場合,建物の形が消えて地図表示されるので御了承ください。 都市高マップの地図縮尺は200m,800m,1.6km,3.2km,6.4kmの5段階です。 各地図を「表示する/しない」で設定すると,一部の地図が表示されない場合がありま す。(P84・85参照) 地図の種類

地図を切り替える

# 地図を切り替える

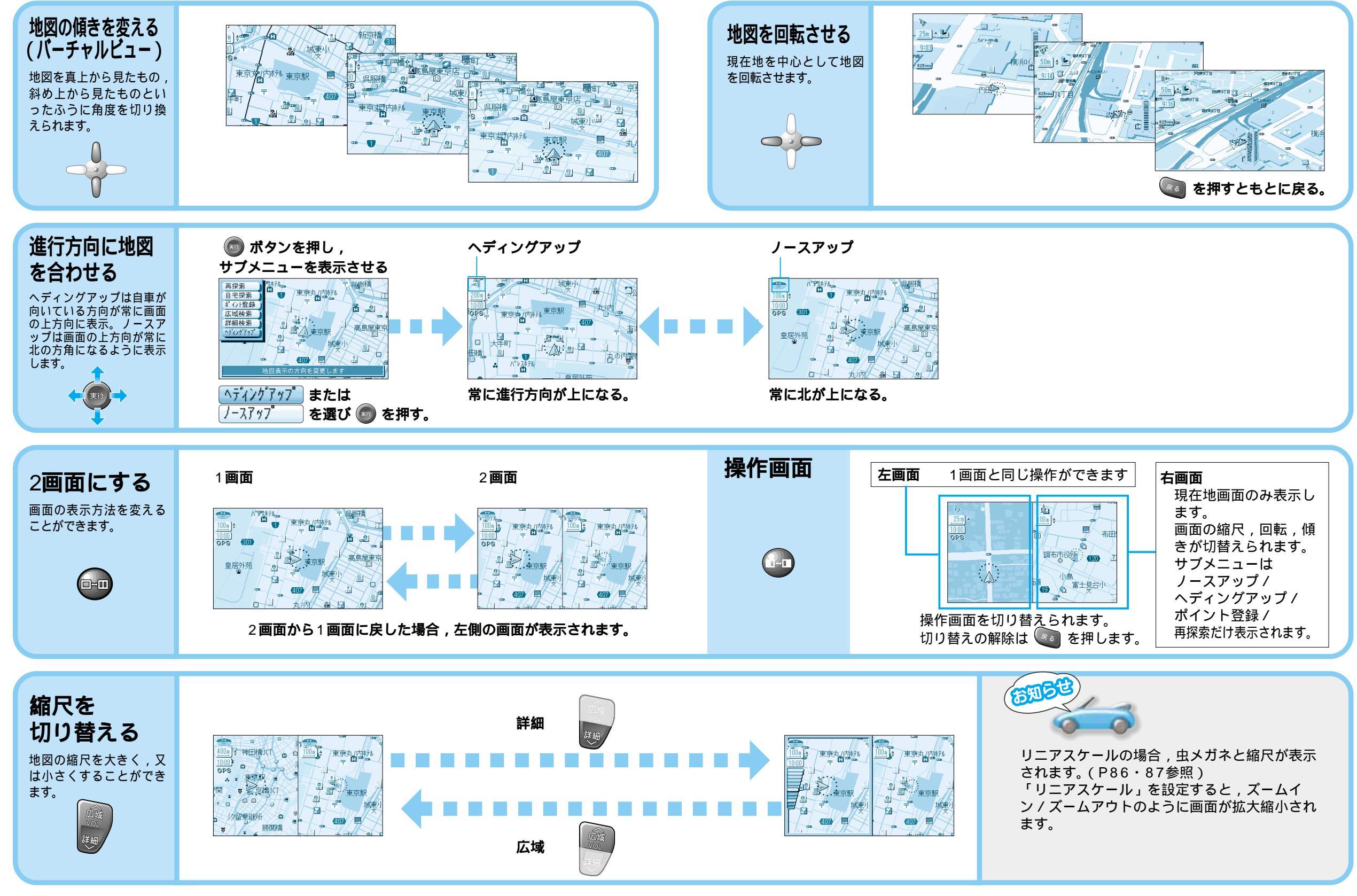